SIRCAD Ver.6 における XVL 表示アプリケーションの変更方法

SIRCAD Ver.6 の 3D 表示における XVL 表示アプリケーションの変更方法は下記をご参照ください。 ※ 既に XVL 表示アプリケーションに「XVL Player」を指定している場合、下記の操作は不要です。

## [XVL 表示アプリケーション変更方法]

1. SIRCAD[入力]-[確認]-**[3D 表示]**を開きます。

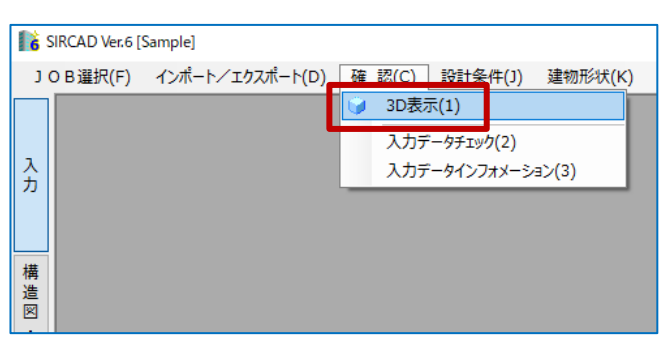

2. 3D 表示画面内、XVL 表示アプリケーションの「指定」ボタンをクリックします。

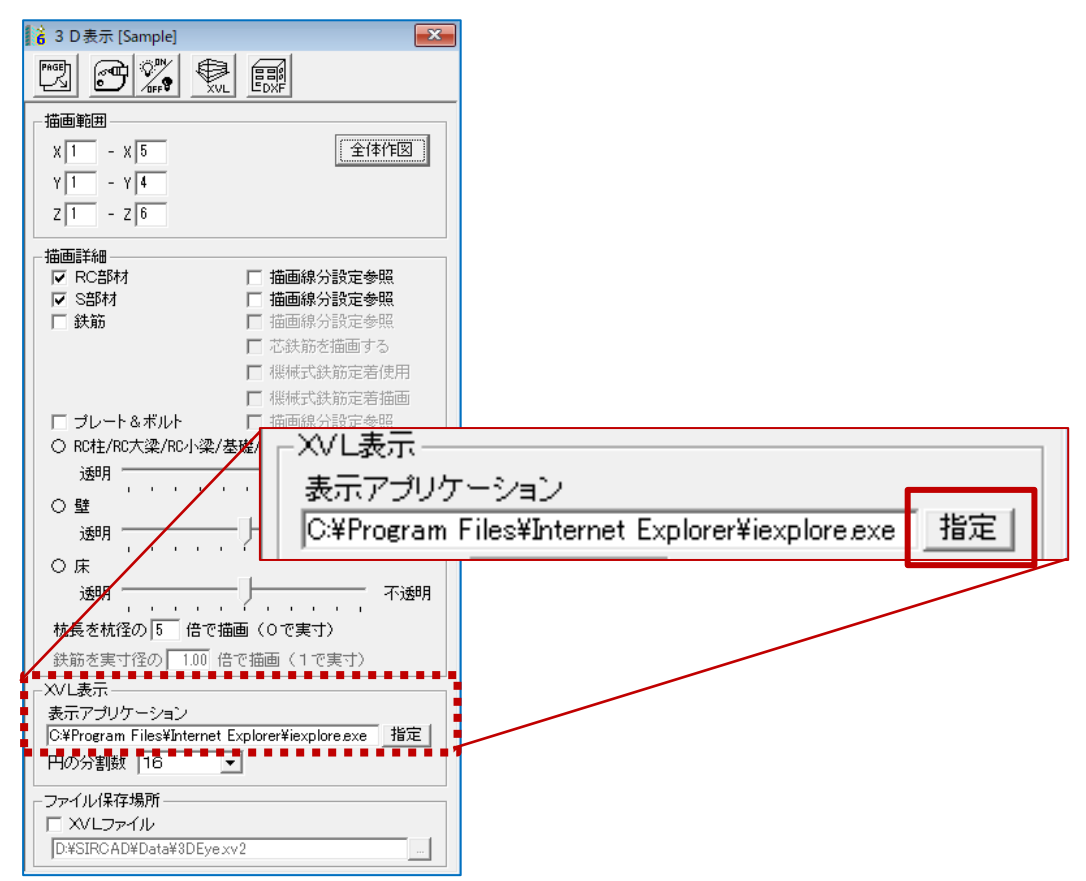

## 3. 表示アプリケーションに「xvlplayapp.exe」を選択します。

※ デフォルトの場合、XVL Player のインストール先は、【C:¥Program Files¥Lattice¥Player3】です。

| ■ XVL表示アプリケーションの選択 |                                          |                  |                  | ×         |
|--------------------|------------------------------------------|------------------|------------------|-----------|
| ← → ~ ↑ 🔒 > PC > W | findows (C:) → Program Files → Lattice → | Player3 > 🗸 진    | Player3の検索       | Q         |
| 整理 ▼ 新しいフォルダー      |                                          |                  |                  |           |
| Lattice ^          | 名前                                       | 更新日時             | 種類               | サイズ       |
| License            | cmauth_x64                               | 2022/04/12 10:47 | ファイル フォルダー       |           |
| Player3            | Doc                                      | 2022/04/12 10:47 | ファイル フォルダー       |           |
| cmauth_x64         | Env                                      | 2022/04/12 10:47 | ファイル フォルダー       |           |
| Doc                | Etc                                      | 2022/04/12 10:47 | ファイル フォルダー       |           |
| Env                | FilelO                                   | 2022/04/12 10:47 | ファイル フォルダー       |           |
| Ftc                | 🙀 xvlplayapp.exe                         | 2018/06/25 13:05 | アプリケーション         | 14,759 KB |
| FilelO             | avisetext.exe                            | 2018/05/10 10:15 | アプリケーション         | 3,205 KB  |
| ファイル名(N)           | xvlplayapp.exe                           | ~                | アプリケーション (*.exe) | ~         |
|                    |                                          |                  | 開<(O)            | キャンセル     |

その後、表示アプリケーションに「xvlplayapp.exe」が指定されていることを確認します。

| X/I 表示                                               |    |
|------------------------------------------------------|----|
|                                                      |    |
| 表示ア ブリク ニンヨノ                                         |    |
| ■C:¥Program Files¥Lattice¥Player3¥xvlplayapp.exe _指5 | Ξļ |
|                                                      |    |

4. 戦 ボタンをクリックすると、XVL Player が起動し、3D モデル表示されます。

| 3DEye.xv2 - XVL Player | -    |         | ×            |
|------------------------|------|---------|--------------|
| ファイル 編集 表示 ツール 評価 ヘルプ  |      |         |              |
|                        |      |         |              |
|                        |      |         |              |
|                        |      |         |              |
|                        |      |         |              |
|                        |      |         |              |
|                        |      |         |              |
|                        |      |         |              |
|                        |      |         |              |
|                        |      |         |              |
|                        |      |         |              |
|                        |      |         |              |
|                        |      |         |              |
|                        |      |         |              |
|                        |      |         |              |
|                        |      |         |              |
|                        |      |         |              |
|                        |      |         |              |
|                        |      |         |              |
|                        |      |         |              |
|                        |      |         |              |
| · · · · ·              | Down | rod by  | , <u>vvi</u> |
|                        | powe | i cu uy | ATL          |

XVL Player(Ver.21.1a)で選択可能となる「Microsoft Edge で開く」への対応予定はありませんので、 上記方法にて表示ツールを「XVL Player」としてご利用いただきますようお願いします。